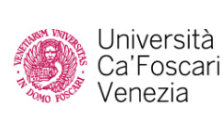

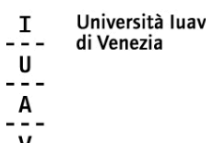

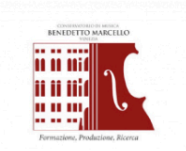

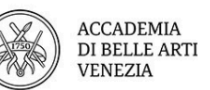

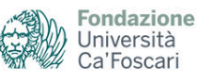

## Cosa fare per procedere all'ammissione ai percorsi di formazione degli insegnanti.

## Segui queste indicazioni per iscriviti correttamente!

- Leggi attentamente il bando e se hai dubbi consulta le FAQ presenti nel sito web del <u>Centro per la formazione degli insegnanti di Venezia</u>.
- Preparati in anticipo l'autocertificazione che dovrai allegare durante la procedura, le trovi <u>qui</u>.
- Se non sei mai stato una nostra studentessa o un nostro studente registrati al sito <u>www.unive.it/registrazione</u>.
- □ Accedi all'Area Riservata del sito <u>www.unive.it</u> con le tue credenziali da ex studentessa/studente altrimenti attraverso SPID.
- Seleziona la voce dal menù "Test di ammissione".
- Seleziona il pulsante "Procedi con l'ammissione" e compila la domanda di partecipazione.

Fai particolare attenzione a questi passaggi:

1. Una volta selezionato l'etichetta Formazione insegnanti seleziona correttamente il concorso a cui vuoi partecipare se quello relativo ai percorsi 30 CFU per riservisti oppure quello 60 CFU.

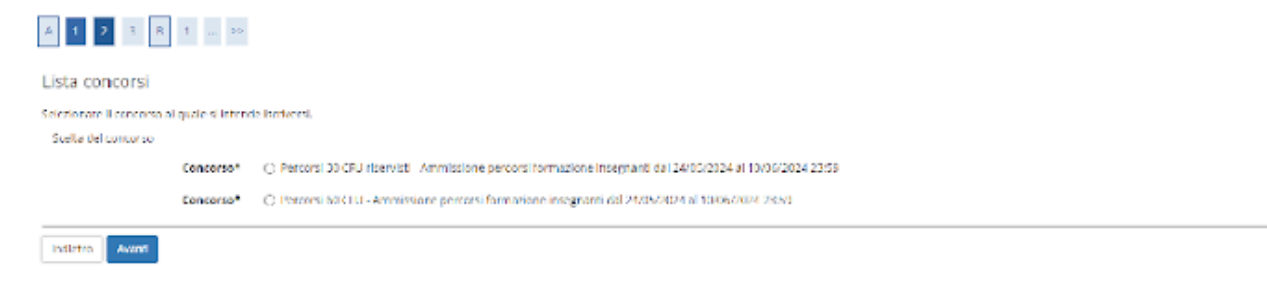

2. Ricordati che puoi selezionare più classi a cui partecipare ma con un ordine di preferenza vincolante. IN caso di ammissione ad entrambi le classi potrai procedere con l'iscrizione solo a quella di prima preferenza

| A 🗠 D 1 2 3 X .                | 35                                                               |                                  |
|--------------------------------|------------------------------------------------------------------|----------------------------------|
| Scelta corsi di laurea/curricu | la                                                               | 🐺 Legenda<br>🔹 Data abbligatorio |
| 1* sceltac*                    | 1112 - FL OZORIA F SCIPIZF UMANE - ARIS, FIO- FLSO CHUAL FOATO 2 |                                  |
| 2ª scelta:                     | THIS T LOSOTIAL STORIA A215 TOUTT STOLD ALLEGATO 2               |                                  |
| Indietro Avant                 |                                                                  | -                                |

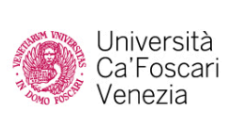

I Università luav --- di Venezia U ---A ---

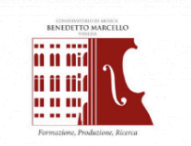

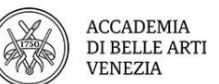

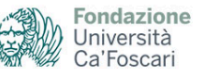

3. Poni particolare attenzione alla compilazione del questionario. I dati che inserirai saranno quelli utilizzati per assegnare il punteggio per formare la graduatoria qualora le iscrizioni superino il numero massimo di iscritti previsti da bando.

| A << 6 1 H 1 I >>                                           |                                                     |              |                         |  |
|-------------------------------------------------------------|-----------------------------------------------------|--------------|-------------------------|--|
| lenco questionari                                           |                                                     |              | ∓ Legenda               |  |
|                                                             |                                                     |              |                         |  |
| rr protegue and employee i potenziane.                      |                                                     |              |                         |  |
|                                                             |                                                     |              | Questionario incompleto |  |
|                                                             | Questionario                                        | Status A     |                         |  |
| India for                                                   | A A MARTINE A MARTINE AND THE ALC THE PART OF A     | •            |                         |  |
| ompilazione del ques                                        | tionario "Questionario valutazione titoli 30 CFU    | con riserva" |                         |  |
| comande contraisagnate con (*) sono obbliga                 | torie.                                              |              |                         |  |
| utocertificazione Servizio di insegna                       | nento                                               |              |                         |  |
| Servizio prestato negli ultimi cinque                       | anni di cui uno nella specifica classe di concorso* |              |                         |  |
| Denominazione e indirizzo dell'Istituto<br>scolastico       |                                                     |              |                         |  |
| Codi ce meccanografico dell'istituto<br>scolastico          |                                                     |              |                         |  |
| Classe di concorso nella quale si è<br>prestato il servizio |                                                     |              |                         |  |
| Giorni di servizio                                          |                                                     |              |                         |  |
|                                                             | (numero - )                                         |              |                         |  |
| Vuol inserire un altro periodot*<br>O Si<br>O No            |                                                     |              |                         |  |
| arnella Esci Indeko Avarii                                  |                                                     |              |                         |  |

4. Finita la compilazione del questionario non hai ancora finito ricordati di salvare e uscire dal questionario per poi finire la compilazione della domanda

| Cipardinamie novi è duti o CONFERMATO.                                                 |        |        |                                                                            |
|----------------------------------------------------------------------------------------|--------|--------|----------------------------------------------------------------------------|
| Tutte le commande del succetorano sono complete.                                       |        |        |                                                                            |
| antima                                                                                 |        |        |                                                                            |
|                                                                                        |        |        |                                                                            |
| e <u>pilo</u> go Questionario valutazione titoli 30 CFU con riserva                    |        |        |                                                                            |
| if questionance in the COMPERIMIC                                                      |        |        |                                                                            |
|                                                                                        |        |        | -                                                                          |
|                                                                                        |        |        | 1                                                                          |
| se [ ] [ ] [ ] ss                                                                      |        |        |                                                                            |
| enco questionari                                                                       |        |        | 🐺 Legenda                                                                  |
| processive devicempilare il questionario.                                              |        |        | 🔹 Date abbligatorio                                                        |
| po aver confermato il questionario procedi con fiscisione cliccando sel potante AVANTI |        |        | <ul> <li>Questionario completo</li> <li>Questionario incompleto</li> </ul> |
| Questionario                                                                           | Status | Azioni | <ul> <li>Questionano incompleto</li> </ul>                                 |
| Oursticoveries what wisher titeli 30 CMI can rise wa*                                  | •      | Compla |                                                                            |

□ Seleziona il pulsante "Pagamenti" e procedi al pagamento della tassa di ammissione e della marca da bollo.

La tua domanda è stata presentata, riceverai una mail di conferma.